# ОРС-сервер приборов Пьезоэлектрик

Версия 1.1

Руководство пользователя

ОРС-Сервер устройств Пьезоэлектрик Инструкция по эксплуатации /1-е изд.

© 1992-2007. НПФ КРУГ. Все права защищены. ® Зарегистрированная торговая марка НПФ КРУГ

Никакая часть настоящего издания ни в каких целях не может быть воспроизведена в какой бы то ни было форме и какими бы то ни было средствами, будь то электронные или механические, включая фотографирование, магнитную запись или иные средства копирования или сохранения информации, без письменного разрешения владельцев авторских прав.

Все упомянутые в данном издании товарные знаки и зарегистрированные товарные знаки принадлежат своим законным владельцам.

#### НАУЧНО-ПРОИЗВОДСТВЕННАЯ ФИРМА КРУГ

440028, г. Пенза, ул. Титова 1

Тел. +7 (8412) 49-97-75, 55-64-97, 49-94-14, 48-34-80,

Факс: +7 (8412) 55-64-96.

E-mail: <u>krug@krug2000.ru</u>

http:// www.krug2000.ru

## СОДЕРЖАНИЕ

| 1. ОБЩИЕ СВЕДЕНИЯ                                              | 3  |
|----------------------------------------------------------------|----|
| 2. СИСТЕМНЫЕ ТРЕБОВАНИЯ                                        | 4  |
| 3. ИНСТАЛЛЯЦИЯ ОРС-СЕРВЕРА                                     | 5  |
| 4. ОПИСАНИЕ ПРОЦЕДУРЫ РЕГИСТРАЦИИ ПРАВ ПОЛЬЗОВАТЕЛЯ            | 9  |
| 5. ДЕИНСТАЛЛЯЦИЯ ОРС-СЕРВЕРА                                   | 11 |
| 6 ОСНОВНЫЕ ФУНКЦИИ И ПРИНЦИПЫ РАБОТЫ                           | 12 |
| 6.1 Функции ОРС-сервера                                        | 12 |
| 6.2 Работа ОРС-сервера                                         | 12 |
| 6.2.1 Режимы работы                                            | 12 |
| 6.3 Пользовательский интерфейс                                 | 12 |
| 6.3.1 Описание элементов панели инструментов                   | 13 |
| 6.4 Описание процесса конфигурации ОРС-сервера                 | 14 |
| 6.4.1 Настройка портов                                         | 14 |
| 6.4.2 Добавление устройства в конфигурацию                     | 14 |
| 6.4.3 Удаление устройства                                      | 15 |
| 6.4.4 Мониторинг текущего состояния тегов                      | 15 |
| 6.4.5 Сохранение конфигурации                                  | 16 |
| 6.4.6 Закрытие окна конфигурации                               | 16 |
| 6.5 Описание работы ОРС-сервера                                | 16 |
| ПРИЛОЖЕНИЕ А. Параметры приборов, предоставляемые ОРС–сервером | 18 |

### 1. ОБЩИЕ СВЕДЕНИЯ

Целью данной инструкции является обучение пользователя работе с ОРС-сервером приборов Пьезоэлектрик версии 1.1 (далее ОРС-сервер).

ОРС-сервер представляет собой исполняемый модуль (**OPCPiezoSrv.exe**), реализованный по технологии СОМ. ОРС-сервер поддерживает спецификацию ОРС DA версии 2.0.

## 2. СИСТЕМНЫЕ ТРЕБОВАНИЯ

Для работы с OPC-сервером компьютер должен соответствовать перечисленным ниже требованиям.

- Процессор Pentium 2 200 MHz.
- Объем оперативной памяти 64 Мбайт.
- Объем свободного пространства на жестком диске 3 Мбайт.
- Наличие последовательного интерфейса.
- Операционная система: Windows 2000/XP.

#### 3. ИНСТАЛЛЯЦИЯ ОРС-СЕРВЕРА

Для установки ОРС-сервера запустите *setup.exe*. Перед Вами появится окно, изображенное на рисунке 3.1.

| 🖥 Установка — 'ОРС-сервер приборов Пьезоэлектрик' 📃 🗔 🗙 |                                                                                         |  |  |  |  |
|---------------------------------------------------------|-----------------------------------------------------------------------------------------|--|--|--|--|
|                                                         | Вас приветствует Мастер<br>установки 'ОРС-сервер<br>приборов Пьезоэлектрик'             |  |  |  |  |
|                                                         | Программа установит ОРС-сервер приборов<br>Пьезсэлектрик 1.1 на Ваш компьютер.          |  |  |  |  |
|                                                         | Рекомендуется закрыть все прочие приложения перед<br>тем, как продолжить.               |  |  |  |  |
|                                                         | Нажмите «Далее», чтобы продолжить, или «Отмена»,<br>чтобы выйти из программы установки. |  |  |  |  |
|                                                         | Далее > Отмена                                                                          |  |  |  |  |

Рисунок 3.1 - Окно инсталлятора

Нажмите кнопку "**Далее>**". Перед Вами появится окно принятия лицензионного соглашения, изображенное на рисунке 3.2.

| Установка — 'ОРС-сервер приборов Пьезоэлектрик'                                                                                                    | _ 🗆 🗵  |
|----------------------------------------------------------------------------------------------------|--------|
| <b>Лицензионное Соглашение</b><br>Пожалуйста, прочтите следующую важную информацию перед тем, как<br>продолжить.                                                                                                    |        |
| Пожалуйста, прочтите следующее Лицензионное Соглашение. Вы должны<br>принять условия этого соглашения перед тем, как продолжить.                                                                                                    |        |
| ЛИЦЕНЗИОННОЕ СОГЛАШЕНИЕ                                                                                                    | -      |
| ВАЖНО! ПРОЧИТАЙТЕ ВНИМАТЕЛЬНО!                                                                                                    |        |
| Настоящий документ является соглашением между<br>Вами (физическим или юридическим лицом), далее<br>"Пользователем" и Обществом с Ограниченной<br>Ответственностью Научно-Производственной Фирмой<br>"КРУГ", далее "ФИРМА". ВНИМАНИЕ! ВСКРЫВ КОНВЕРТ<br>С ЭЛЕКТРОННЫМ НОСИТЕЛЕМ ПРОГРАММНОГО | •      |
| <ul> <li>Я принимаю условия соглашения</li> <li>Я не принимаю условия соглашения</li> </ul>                                                                                                    |        |
| < <u>Н</u> азад Далее > О                                                                                                    | )тмена |

Рисунок 3.2 - Окно принятия лицензионного соглашения

Для того чтобы продолжить установку, необходимо принять лицензионное соглашение, для чего необходимо установить переключатель в положение "Я

принимаю условия лицензионного соглашения". Для выхода из программы установки нажмите "*Отмена*". Для продолжения установки нажмите на кнопку "*Далее>*". На экране появится окно, изображенное на рисунке 3.3.

| 🚏 Установка — 'ОРС-сервер приборов Пьезоэлектрик'                                                          | _ 🗆 🗙 |
|----------------------------------------------------------------------------------------------------|-------|
| <b>Выбор папки установки</b><br>В какую папку Вы хотите установить 'ОРС-сервер приборов<br>Пьезоэлектрик'? | ð     |
| Программа установит 'ОРС-сервер приборов Пьезсэлектрик' в<br>следующую папку.                              |       |
| Нажмите «Далее», чтобы продолжить. Если Вы хотите выбрать другую папку,<br>нажмите «Обзор».                |       |
| F:\Program Files\OPC-сервер приборов Пьезсэлектрик                                                         |       |
|                                                                                                    |       |
|                                                                                                    |       |
|                                                                                                    |       |
|                                                                                                    |       |
| Требуется как минимум 2,5 Мб свободного дискового пространства.                                            |       |
| < <u>Н</u> азад Далее > От                                                                                 | мена  |

Рисунок 3.3 – Окно выбора пути установки

После выбора пути инсталляции нажмите кнопку "*Далее*>". Перед Вами появится окно создания ярлыков, изображенное на рисунке 3.4.

| 🚰 Установка — 'ОРС-сервер приборов Пьезоэлектрик'                                          | _ 🗆 🗵  |
|--------------------------------------------------------------------------------------------|--------|
| Выберите папку в меню «Пуск»<br>Где программа установки должна создать ярлыки?             |        |
| Программа создаст ярлыки в следующей папке меню «Пуск».                                    |        |
| Нажмите «Далее», чтобы продолжить. Если Вы хотите выбрать другую папку<br>нажмите «Обзор». | y,     |
| ОРС-сервер приборов Пьезсэлектрик <u>О</u> бзор.                                           |        |
|                                                                                            |        |
|                                                                                            |        |
|                                                                                            |        |
|                                                                                            |        |
|                                                                                            |        |
|                                                                                            |        |
| < <u>Н</u> азад Далее> О                                                                   | Ітмена |

Рисунок 3.4 Окно создания ярлыков

Нажмите кнопку "*Далее*>" для продолжения установки системы. На экране появится окно подтверждения параметров установки, приведенное на рисунке 3.5

| 🚏 Установка — 'ОРС-сервер приборов Пьезоэлектрик'                                                                              | <u> </u> |
|----------------------------------------------------------------------------------------------------|----------|
| Всё готово к установке<br>Программа установки готова начать установку 'ОРС-сервер приборов<br>Пьезоэлектрик' на Ваш компьютер. |          |
| Нажмите «Установить», чтобы продолжить, или «Назад», если Вы хотите<br>просмотреть или изменить опции установки.               |          |
| Папка установки:<br>F:\Program Files\OPC-сервер приборов Пьезсэлектрик                                                         | 4        |
| Папка в меню «Пуск»:<br>ОРС-сервер приборов Пьезсэлектрик                                                                      |          |
|                                                                                                    |          |
|                                                                                                    |          |
| < <u>Н</u> азад <u>Установить</u>                                                                                              | Отмена   |

Рисунок 3.5 – Окно подтверждения параметров установки

Если какие-то параметры установки Вас не устраивают, нажмите "*Назад*", чтобы вернуться к одному из предыдущих шагов, и внесите желаемые изменения. Если Вы согласны со всеми введенными данными, нажмите кнопку "**Установить**". После чего начнется копирование файлов ОРС-сервера. Процесс копирования отображается в окне, представленном на рисунке 3.6. По завершению процесса копирования на экране появится окно, представленное на рисунке 3.7.

| 🚰 Установка — 'ОРС-сервер приборов Пьезоэлектрик'                                                                    |      |
|----------------------------------------------------------------------------------------------------|------|
| <b>Установка</b><br>Пожалуйста, подождите, пока 'ОРС-сервер приборов Пьезсэлектрик'<br>установится на Ваш компьютер. |      |
| Распаковка файлов<br>F:\Program Files\OPC-сервер приборов Пьезсэлектрик\OPCPiezoSrv.exe<br>                          |      |
|                                                                                                    |      |
|                                                                                                    |      |
|                                                                                                    |      |
|                                                                                                    |      |
|                                                                                                    |      |
|                                                                                                    |      |
|                                                                                                    | мена |

Рисунок 3.6 Копирование файлов

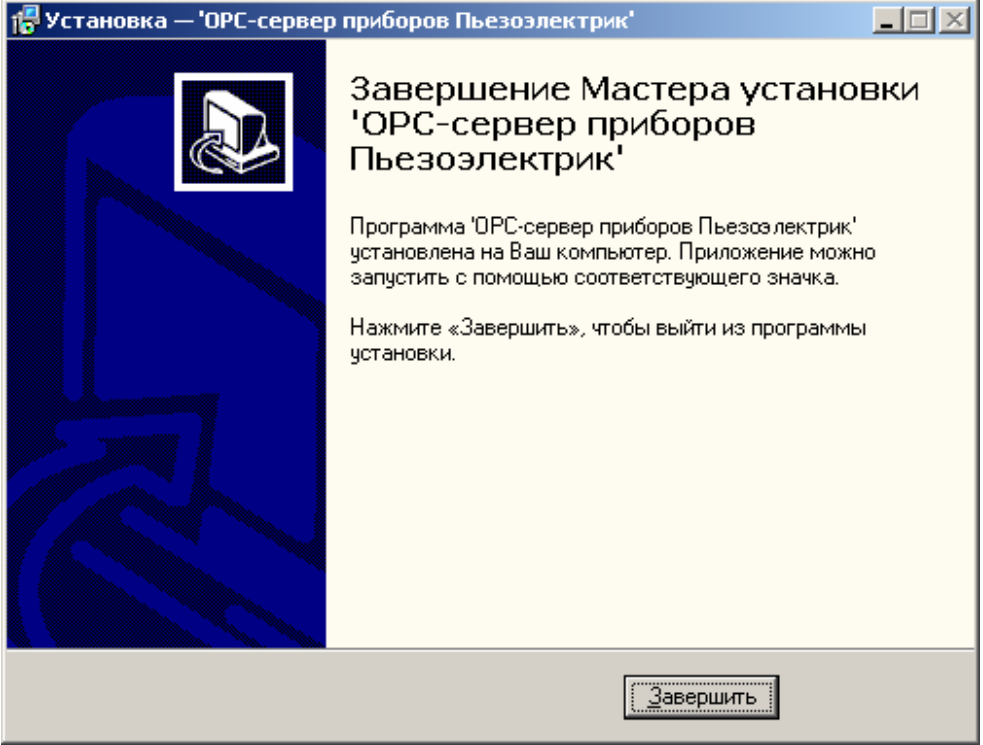

Рисунок 3.7 - Установка завершена

#### 4. ОПИСАНИЕ ПРОЦЕДУРЫ РЕГИСТРАЦИИ ПРАВ ПОЛЬЗОВАТЕЛЯ

При запуске незарегистрированной версии пользователю предлагается зарегистрировать права на использование ОРС-сервера. Регистрация производится с помощью диалогового окна, показанного на рисунке 4.1. Кроме того, ОРС-сервер предусматривает возможность вызова диалогового окна регистрации прав пользователя выбором пункта меню "*Помощь/Регистрация*" при запуске в режиме конфигурации.

| -сервер приборов Пьезоэлектрик - Регистрация                                         |                                                                                      |  |  |  |
|--------------------------------------------------------------------------------------|--------------------------------------------------------------------------------------|--|--|--|
| Имя пользователя :                                                                   | 000 НПФ "КРУГ"                                                                       |  |  |  |
| Название организации:                                                                | 440028, Россия,<br>г. Пенза, ул. Титова, 1                                           |  |  |  |
|                                                                                      | Телефон : (8412) 55-64-95<br>(8412) 55-64-97                                         |  |  |  |
| Ваш код :<br>2D31A88E 0CB9                                                           | Факс : (8412) 55-64-96<br>e-mail : support@krug2000.ru<br>Наш сайт : www.krug2000.ru |  |  |  |
| Ваш ключ :                                                                           |                                                                                      |  |  |  |
|                                                                                      |                                                                                      |  |  |  |
| Чтобы получить ключ, свяжитесь с нами и сообщите имя<br>заш код.<br>Регистрация Демо | я пользователя, название организации и                                               |  |  |  |

Рисунок 4.1 Диалоговое окно регистрации прав пользователя

Для регистрации программного продукта необходимо связаться с ООО НПФ "КРУГ" по телефону, факсу или электронной почте (вся необходимая информация отображена в диалоговом окне) и передать данные о регистрации, а именно:

- "Имя пользователя";
- "Название организации";

• "Ваш код". Значение поля выводится в диалоговом окне автоматически и формируется исходя из аппаратной конфигурации платформы запуска.

После процедуры регистрации в ООО НПФ "КРУГ" Вам будет передан ключ для разрешения использования ОРС-сервера. Его необходимо ввести в поле "Ваш ключ" диалогового окна, затем заполнить остальные поля формы и нажать на кнопку "Регистрация".

Кроме того, ОРС–сервер предусматривает режим ознакомительного использования. Для запуска ОРС-сервера в этом режиме необходимо нажать на кнопку "Демо" диалогового окна регистрации прав пользователя. В этом случае выводится окно, приведенное на рисунке 4.2. При запуске в демонстрационном режиме Вы можете использовать все функции ОРС-сервера, но с ограничением по времени использования.

| Внимание | !                                                                                                    |
|----------|----------------------------------------------------------------------------------------------------|
| ٩        | Производится запуск ОРС-сервера в демонстрационном режиме!<br>В этом режиме Вы можете продолжать использовать данный программный продукт в течении 17 дней! По истечении<br>указанного периода запуск в демо режиме будет запрещен. В этом случае, для продолжения использования ОРС-сервера<br>его необходимо будет зарегистрировать! |
|          | (OK                                                                                                    |
|          | Рисунок 4.2 Диалоговое окно входа в демонстрационном режиме                                                                                                    |

## 5. ДЕИНСТАЛЛЯЦИЯ ОРС-СЕРВЕРА

Для деинсталляции ОРС-сервера откройте "*Настройка*\*Панель управления*" в меню "*Пуск*". Выберите "*Установка и удаление программ*" (рисунок 5.1). Найдите и выберите строку "ОРС-сервер Приборов ПЬЕЗОЭЛЕКТРИК 1.1", нажмите *Удалить*". После чего появится диалоговое окно, приведенное на рисунке 5.2.

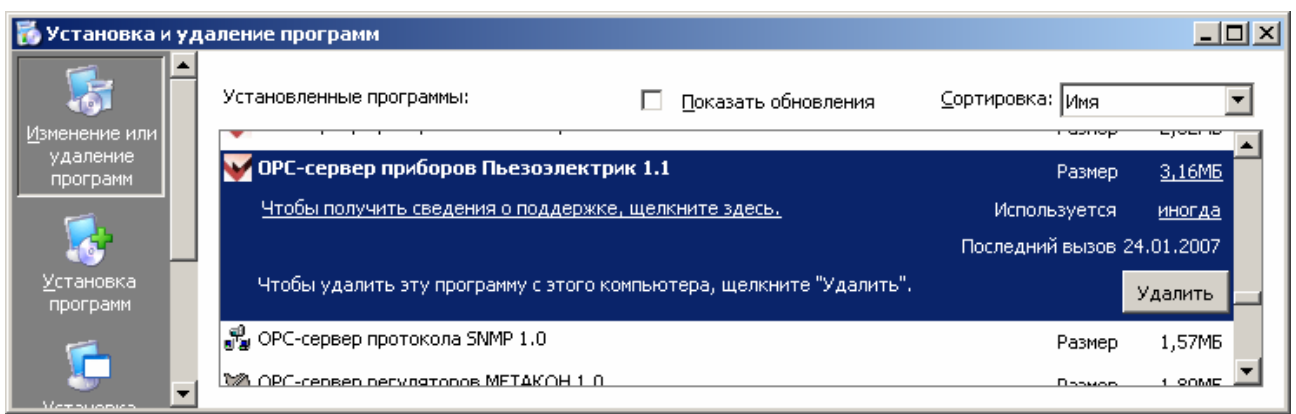

Рисунок 5.1 Окно установки и удаления программ

| Деинсталляция — ОРС-сервер приооров пьезоэлектрик                                              | ×  |
|------------------------------------------------------------------------------------------------|----|
| Вы действительно хотите удалить 'ОРС-сервер приборов Пьезоэлектрик' и все компоненты программи | я? |
| Да Цет                                                                                         |    |

Рисунок 5.2 Окно подтверждения деинсталляции

Если Вы нажмёте кнопку "**Да**", то запустится процесс деинсталляции. Если вы нажмёте "**Нет**" - удаления не произойдёт.

## 6 ОСНОВНЫЕ ФУНКЦИИ И ПРИНЦИПЫ РАБОТЫ

#### 6.1 Функции ОРС-сервера

ОРС-сервер обеспечивает выполнение следующих основных функций:

• Организация информационного обмена с подключенными приборами.

• Работа ОРС-сервера по нескольким физическим каналам связи одновременно, что позволяет в случае необходимости уменьшить общее время информационного обмена с приборами.

• Возможность опроса нескольких приборов Пьезоэлектрик на одном канале связи.

• Взаимодействие с ОРС-клиентами согласно спецификации ОРС Data Access версии 2.0.

ОРС-сервер обеспечивает выполнение следующих дополнительных функций:

• Конфигурирование ОРС-сервера.

• Мониторинг текущего состояния тегов ОРС-сервера.

#### 6.2 Работа ОРС-сервера

6.2.1 Режимы работы

Предусмотрено три режима работы ОРС-сервера:

- Режим регистрации разрегистрации сервера;
- Режим работы с активным окном настройки (режим конфигурации);
- Режим работы со скрытым окном настройки (основной режим).

**Режим регистрации - разрегистрации сервера** – осуществляется запуском ОРС-сервера с параметром командной строки /**RegServer** и /**UnRegServer** для регистрации и разрегистрации сервера соответственно.

Запуск сервера в этих режимах осуществляется автоматически при инсталляции/деинсталляции ОРС-сервера, поэтому запуск с данными параметрами при наличии инсталлятора не требуется.

**Режим запуска с активным окном настройки (режим конфигурации)** – осуществляется запуском ОРС-сервера с параметром командной строки /Cfg. Запуск в этом режиме производится для задания параметров работы ОРС-сервера.

Запуск ОРС-сервера в данном режиме осуществляется выбором соответствующего ОРС-серверу пункта меню *Пуск*.

Информация о заданных настройках сохраняется в файле с именем **piezo.cfg**, который создается в том же каталоге, где зарегистрирован OPC-сервер.

Режим запуска со скрытым окном настройки (основной режим) – осуществляется автоматически при первом обращении ОРС-клиента к ОРС-серверу средствами подсистемы СОМ.

#### 6.3 Пользовательский интерфейс

При запуске ОРС-сервера в режиме конфигурации на экране отображается окно, приведенное на рисунке 6.1.

|         | <u>2</u> <u>3</u>                                                                                                    |                                                           |                         |               |                        | <u>'</u> ر  |
|---------|----------------------------------------------------------------------------------------------------|-----------------------------------------------------------|-------------------------|---------------|------------------------|-------------|
|         | ✓ОРС-сервер приооров Пьезоэлектри                                                                                                    | к                                                         |                         |               |                        |             |
|         | Файл Изменить Вид Параметры Помо                                                                                                    | ць                                                        |                         |               |                        |             |
|         |                                                                                                    |                                                           |                         |               |                        |             |
|         | 🖃 Приборы Пьезоэлектрик                                                                                                    | Имя тэга                                                  | Тип значения на сервере | Значение тэга | Статус тэга на сервере |             |
|         |                                                                                                    | Заводской номер                                           |                         |               |                        |             |
|         | <ul> <li>СОМ2_Датчик давления 408МП 3</li> </ul>                                                                                                    | Модель                                                    |                         |               |                        |             |
| 1       | K in the second second s | Текущее значение параметра<br>Значение входного тока      |                         |               |                        |             |
| <u></u> |                                                                                                    | Состояние канала управления 1                             |                         |               |                        |             |
|         |                                                                                                    | Состояние канала управления 2                             |                         |               |                        |             |
|         |                                                                                                    | Min индикации                                             |                         |               |                        |             |
|         |                                                                                                    | Положение точки<br>Вид входного сиснала                   |                         |               |                        |             |
|         |                                                                                                    | Тип канала управления 1                                   |                         |               |                        |             |
|         |                                                                                                    | Тип канала управления 2<br>Значение уровня срабатывания   |                         |               |                        |             |
|         |                                                                                                    | Гистерезис первого канала                                 |                         |               |                        |             |
|         |                                                                                                    | Значение уровня срабатывания<br>Гистерезис второго канала |                         |               | 、<br>、                 |             |
|         |                                                                                                    |                                                           |                         |               |                        | $\setminus$ |
|         |                                                                                                    |                                                           |                         |               |                        |             |
|         |                                                                                                    |                                                           |                         |               |                        |             |
|         |                                                                                                    |                                                           |                         |               |                        |             |
|         |                                                                                                    |                                                           |                         |               |                        |             |
|         |                                                                                                    |                                                           |                         |               |                        |             |
|         |                                                                                                    |                                                           |                         |               |                        |             |
|         |                                                                                                    |                                                           |                         |               |                        |             |
|         |                                                                                                    |                                                           |                         |               |                        |             |
|         |                                                                                                    |                                                           |                         |               |                        | InUse //    |
| -       |                                                                                                    |                                                           |                         |               |                        |             |

Рисунок 6.1 - Окно конфигурации ОРС-сервера

В окне содержатся следующие элементы:

- 1. Область отображения конфигурации дерева устройств.
- 2. Строка основного меню.

3. Панель инструментов, содержащая набор элементов управления, которые дублируют пункты основного меню.

4. Системное меню. Предназначено для сворачивания, распахивания или закрытия окна приложения

5. Область отображения тегов дерева устройств.

6. Область статуса. Информирует о подключении к ОРС-серверу.

#### 6.3.1 Описание элементов панели инструментов

В верхней части основного окна, под основным меню располагается панель инструментов в виде набора элементов управления. Вызов функций осуществляется щелчком левой клавишей мыши на соответствующей кнопке.

При наведении курсора мыши на элемент управления панели инструментов отображается выпадающая подсказка.

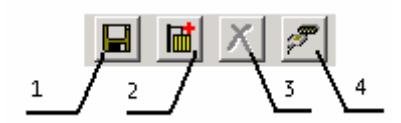

Рисунок 6.2 Панель инструментов

Панель инструментов содержит следующие элементы:

- 1. Сохранить конфигурации;
- 2. Добавить устройство;
- 3. Удалить устройство;
- 4. Настройка портов.

#### 6.4 Описание процесса конфигурации ОРС-сервера

Прежде чем подключится к ОРС-серверу с помощью ОРС-клиента, его необходимо настроить. Для этого его необходимо запустить в режиме конфигурации (См. п. 6.2.1 данного документа). На этапе конфигурации необходимо задать используемые каналы связи и подключенные к ним устройства.

#### 6.4.1 Настройка портов

Для создания и настройки каналов связи необходимо нажать кнопку "*Настройка портов*" панели инструментов или открыть пункт меню "*Параметры/Порт связи*", после чего появится диалоговое окно, приведенное на рисунке 6.3. В этом окне производиться настройка порта связи.

| Η | астройка портов связи   |       | ×        |   |
|---|-------------------------|-------|----------|---|
|   | Номер СОМ порта         | 1     |          |   |
|   | Скорость передачи       | 9600  | ٦N       |   |
|   | Количество бит данных   | 8     | ٦N       | 1 |
|   | Количество стоповых бит | 1     |          | 2 |
|   | Контроль четности       | Нет   | ٦N       | 3 |
|   | Количество попыток      | 5     | $\neg N$ | 4 |
|   | [Применить]             | Зыход |          | 6 |

Рисунок 6.3 - Диалоговое окно настройки портов

Диалоговое окно содержит следующие элементы:

- 1. Номер СОМ-порта.
- 2. Скорость обмена.
- 3. Количество бит данных.
- 4. Количество стоповых бит.
- 5. Контроль четности.

При нажатии на кнопку "*Применить*" указанный Вами порт добавится в конфигурацию. При нажатии "*Выход*" добавления не произойдет.

#### 6.4.2 Добавление устройства в конфигурацию

Для добавления устройства необходимо открыть пункт меню "*Изменить/Добавить/Устройство*" или нажать кнопку "*Добавить устройство*" панели инструментов. Если необходимо изменить конфигурацию текущего устройства, то следует два раза щелкнуть на соответствующем устройстве, либо выбрав его, открыть пункт меню "*Параметры/Устройство*". На экране появится диалоговое окно, приведенное на рисунке 6.4.

| - | 1 <u>2</u>                         |            |
|---|------------------------------------|------------|
| 0 | писание устройства                 | ×          |
|   | Имя прибор "БИТ-300"               |            |
|   | Порт связи СОМ1 💌 Адрес 1          |            |
|   | Ожидание ответа (мс) 500           | $N^{3}$    |
|   | Интервал опроса устройства (мс) 10 | <u> </u>   |
|   | Интервал между запросами (мс) 0    | <u>\</u> _ |
|   | Применить Отмена                   |            |

Рисунок 6.4 - Диалоговое окно добавления/изменения устройства

Диалоговое окно содержит следующие элементы управления:

- 1. Порт связи с устройством.
- 2. Имя устройства.
- 3. Адрес устройства.

4. Ожидание ответа от устройства. Данное поле определяет время в миллисекундах ожидания пакетов данных от удаленного устройства. Параметр зависит от времени реакции устройства на запрос. Если у Вас частые сбои связи, попробуйте увеличить значение данного параметра.

5. Интервал опроса устройства (мс). Данное поле определяет, с каким интервалом будет происходить опрос устройства.

6. Интервал между запросами (мс). Данное поле определяет время паузы между запросами.

При нажатии на кнопку "*Применить*" произойдет добавление/изменение устройства в конфигурацию ОРС-сервера. При нажатии "*Отмена*" добавление не осуществляется.

#### 6.4.3 Удаление устройства

Для удаления устройства из конфигурации необходимо указать устройство, подлежащее удалению, выбрав соответствующий элемент в области отображения. После чего выбрать пункт меню "*Изменить/Удалить*" или нажать кнопку "*Удалить устройство*" панели инструментов.

#### 6.4.4 Мониторинг текущего состояния тегов

Для просмотра текущего состояния тегов необходимо установить галочку в пункте меню "*Bud/Monumop*". При подключенном ОРС-клиенте и опросе тегов в

столбцах таблицы (тип значения на сервере, значение тега) появятся текущие значение тега, его статус и тип (см. рисунок 6.5).

| ₩ОРС-сервер приборов Пьезоэлектрик        |                                                               |                                                                        |                                              |                                  |     |  |  |  |
|-------------------------------------------|---------------------------------------------------------------|------------------------------------------------------------------------|----------------------------------------------|----------------------------------|-----|--|--|--|
| Файл Изменить Вид Параметры Понощь        |                                                               |                                                                        |                                              |                                  |     |  |  |  |
| 🖬 📠 🗡 🍠                                   |                                                               |                                                                        |                                              |                                  |     |  |  |  |
| <ul> <li>Приборы Пьезоэлектрик</li> </ul> | Иня тэга                                                      | Тип значения на сервере                                                | Значение тэга                                | Статус тэга на сервере           |     |  |  |  |
| СОМ2_Датчик давления 408МП 3              | Заводской номер<br>Адрес<br>Модель<br>Температура<br>Давление | Короткое целое<br>Короткое целое<br>Вещественный 32<br>Вещественный 32 | 58<br>65280<br>8148<br>31.339<br>-0.00586425 | Норма<br>Норма<br>Норма<br>Норма |     |  |  |  |
|                                           | 1                                                             |                                                                        |                                              |                                  | //. |  |  |  |

Рисунок 6.5 - Окно конфигурации ОРС-сервера в режиме мониторинга

#### 6.4.5 Сохранение конфигурации

Сохранение конфигурации ОРС-сервера производится выбором пункта меню "Файл/Сохранить" или нажатием кнопки "Сохранить" панели инструментов.

#### 6.4.6 Закрытие окна конфигурации

Закрытие окна конфигурации производится выбором ответствующего пункта системного меню («×») или выбором пункта меню «Файл/Сохранить».

#### 6.5 Описание работы ОРС-сервера

При первом обращении ОРС-клиента к ОРС-серверу средствами подсистемы СОМ производится автоматический запуск ОРС-сервера. Подключение каждого последующего ОРС-клиента производится к уже запущенному процессу. Таким образом, ОРС-сервер может обслуживать запросы нескольких клиентов. В случае отключения всех ОРС-клиентов сервер автоматически выгружается через 5 секунд.

Устройство начинает опрашиваться ОРС-сервером только после того, как ОРСклиент запросит хотя бы один тег с этого устройства. При этом на сервере заводится отдельный поток опроса устройств, подключенных к данному порту. В случае записи значений в теги, поддерживаемые запись, ОРС-сервер отсылает команду записи данного значения в устройство.

Период опроса устройств устанавливается ОРС-клиентом.

ОРС-сервер дополнительно предоставляет для каждого тега несколько стандартных атрибутов, список которых представлен ниже. Назначение и подробное описание данных атрибутов приведено в спецификации ОРС Data Access версии 2.0.

Список атрибутов тегов:

- 1. Item Canonical (Тип величины);
- 2. Item Value (Значение величины);
- 3. Quality (Достоверность величины);
- 4. Timestamp (Временная метка);
- 5. Item Access right (Права доступа).
- 6. EU (Единицы измерения)
- 7. Description (Описание тега)

В настоящее время поддерживаются два типа приборов Пьезоэлектрик: прибор "БИТ 300" и датчик давления "408МП". В дальнейшем список поддерживаемых приборов Пьезоэлектрик ОРС-сервером будет расширяться путем установки дополнительных программных модулей.

## <u>ПРИЛОЖЕНИЕ А. Параметры приборов, предоставляемые ОРС–</u> <u>сервером</u>

Теги прибора представлены в следующем виде: **<COM>\_<Прибор>.<Параметр>** ,где : **<COM>** - СОМ-порт к которому подключен прибор; **<Прибор>** - устройство, с которым производится обмен; **<Параметр>**- параметр прибора.

Поле *<COM>* представляется в следующем виде *COM<C>*, где **С** - номер COM-порта.

Поле *<Прибор>* представляется в следующем виде *<Тип> <U>,* где Тип – тип прибора; U - номер устройства.

Возможные значения поля **«Параметр»** для датчика давления "408МП" и прибора "БИТ-300" приведены в таблице А.1 и таблице А.2. В поле **«Тип»** указаны права доступа для тега **(R** – чтение , **W** – запись).

Таблица А.1 Список параметров датчика давления "408МП", предоставляемых ОРС-сервером

| <Параметр>      | <Тип> |
|-----------------|-------|
| Заводской номер | R     |
| Адрес           | R     |
| Модель          | R     |
| Температура     | R     |
| Давление        | R     |

Таблица А.2 Список параметров прибора "БИТ 300", предоставляемых ОРС-сервером

| <Параметр>                    | <tun></tun> |
|-------------------------------|-------------|
| Заводской номер               | R           |
| Адрес                         | R           |
| Модель                        | R           |
| Текущее значение параметра    | R           |
| Значение входного тока        | R           |
| Состояние канала управления 1 | R           |
| Состояние канала управления 2 | R           |
| Мах индикации                 | R/W         |
| Min индикации                 | R/W         |

| Положение точки              | R/W |
|------------------------------|-----|
| Вид входного сигнала         | R   |
| Тип канала управления 1      | R/W |
| Тип канала управления 2      | R/W |
| Значение уровня срабатывания | R/W |
| первого канала               |     |
| Гистерезис первого канала    | R/W |
| Значение уровня срабатывания | R/W |
| второго канала               |     |
| Гистерезис второго канала    | R/W |